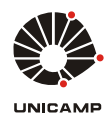

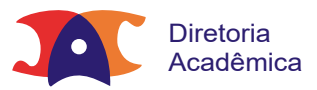

🕈 | Tutoriais DGVA | Tutorial Matrícula | Tutorial para inscrição de Estudante Especial

## Tutorial para inscrição de Estudante Especial

Estudante Especial é aquele que, não estando regularmente matriculado em um curso de Graduação ou Pósgraduação da Unicamp, recebe autorização das Coordenadorias de curso para se matricular em uma ou mais disciplinas isoladas em um determinado período letivo.

O candidato a Estudante Especial na Unicamp deve:

- Consultar o-Caderno de Horários para saber quais disciplinas são oferecidas e escolher aquelas que deseja cursar Para disciplinas da FEA, VERIFICAR QUADRO DE DISCIPLINAS PUBLICADO EM https://www.posgraduacao.fea.unicamp.br/
- Consultar os prazos de inscrição no Calendário Escolar
   PARA DISCIPLINAS DA FEA, VERIFICAR PRAZOS EM https://www.posgraduacao.fea.unicamp.br/
- Realizar a inscrição no Sistema de Inscrição para Estudante Especial
- Aguardar o resultado, por e-mail, da análise feita pela Coordenadoria responsável

Procedimento para inscrição:

Acessar o link para inscrição no Sistema de Inscrição para Estudante Especial

Caso seja a primeira inscrição como Estudante Especial ou processo seletivo da Pós-graduação, o candidato deve criar uma conta no sistema.

Caso já tenha cadastro neste sistema, acessar informando o e-mail cadastrado e senha.

| Sistema de Gestão Acadêmica |                          |                       |          |                  |  |  |  |  |
|-----------------------------|--------------------------|-----------------------|----------|------------------|--|--|--|--|
| Sobre a DAC                 | Graduacão                | Pós-Graduacão         | Extensão | Servicos On-line |  |  |  |  |
| Identifica                  | ção do cano              | lidato                | <u></u>  |                  |  |  |  |  |
| * Campos obr                | igatórios                |                       |          |                  |  |  |  |  |
| campos obr                  | igatorios                |                       |          |                  |  |  |  |  |
| Novo candi                  | dato no SIGA —           |                       |          |                  |  |  |  |  |
| Criar conta                 | no sistema pai           | ra realizar inscrição |          |                  |  |  |  |  |
| Candidato j                 | á cadastrado             |                       |          |                  |  |  |  |  |
| * E-mail:                   |                          |                       |          | Senha:           |  |  |  |  |
|                             |                          |                       |          |                  |  |  |  |  |
| Lembrar sei                 | <u>nha   Orientações</u> |                       |          |                  |  |  |  |  |
| Login                       |                          |                       |          |                  |  |  |  |  |

Para criar conta no sistema o candidato deve preencher todos os campos obrigatórios do formulário.

| <u>a DAC Graduação Pós</u>           | <u>Graduação Extensão Serviços On-li</u> | ine                                    |
|--------------------------------------|------------------------------------------|----------------------------------------|
| iar nova conta no Siga               |                                          |                                        |
| ampos obrigatorios                   | Preencher todos os car                   | npos do cadastro                       |
|                                      |                                          |                                        |
| A (se possuir)                       |                                          |                                        |
| Nome completo do candidato (Info     | ormar completo sem abreviação):          |                                        |
|                                      |                                          |                                        |
| Data de nascimento:                  | * Sexo:                                  | * Nacionalidade:                       |
|                                      | Selecione uma opção $ \smallsetminus $   | Selecione uma opção $ \smallsetminus $ |
| País da naturalidade:                | Estado da naturalidade:                  | * Cidade da naturalidade:              |
| Selecione uma opção 🛛 🗸              |                                          |                                        |
| Qual é a sua cor ou raça?            | * Estado civil:                          |                                        |
|                                      |                                          |                                        |
| Nome da mae:                         |                                          |                                        |
|                                      |                                          |                                        |
| ocumento                             |                                          |                                        |
| ipo de documento:                    | Número do documento:                     | Órgão emissor:                         |
| Selecione uma opção $\smallsetminus$ |                                          | Selecione uma opção 🗸                  |
| assaporte:                           | CPF                                      |                                        |
|                                      |                                          |                                        |

Ao finalizar a conta, o sistema informará que esta foi criada com sucesso.

Memorizar o e-mail e senha cadastrados para acessos posteriores ao sistema de inscrição.

Fazer login no sistema.

| Sistema de Gestão Acadêmica |                                     |                                 |                  |                                                       |  |  |  |  |  |
|-----------------------------|-------------------------------------|---------------------------------|------------------|-------------------------------------------------------|--|--|--|--|--|
| Sobre a DAC                 | <u>Graduação</u>                    | <u>Pós-Graduação</u>            | <u>Extensão</u>  | <u>Serviços On-line</u>                               |  |  |  |  |  |
| Identific                   | Identificação do candidato          |                                 |                  |                                                       |  |  |  |  |  |
| Conta de<br>* Campos ol     | o candidato criada o<br>prigatórios | com sucesso. A partir           | de agora utilize | sua conta para logar no sistema e realizar inscrições |  |  |  |  |  |
| Novo cano                   | lidato no SIGA —                    |                                 |                  |                                                       |  |  |  |  |  |
| Criar con                   | ta no sistema par                   | <u>a realizar inscrição</u>     |                  |                                                       |  |  |  |  |  |
| Candidato                   | já cadastrado                       |                                 |                  |                                                       |  |  |  |  |  |
| * E-mail:                   |                                     |                                 |                  | Senha:                                                |  |  |  |  |  |
| candidato@                  | gmail.com                           |                                 |                  |                                                       |  |  |  |  |  |
| Lembrar s                   | enha   <u>Orientações</u>           |                                 |                  |                                                       |  |  |  |  |  |
| Login                       | Login                               |                                 |                  |                                                       |  |  |  |  |  |
|                             |                                     |                                 |                  |                                                       |  |  |  |  |  |
| © 2018 Unicam               | <u>p</u> /Diretoria Aca <u>dêmi</u> | ica - Todos os di <u>reitos</u> | reservados.      |                                                       |  |  |  |  |  |
|                             |                                     |                                 |                  |                                                       |  |  |  |  |  |

## Acessar menu Inscrições / Estudante Especial

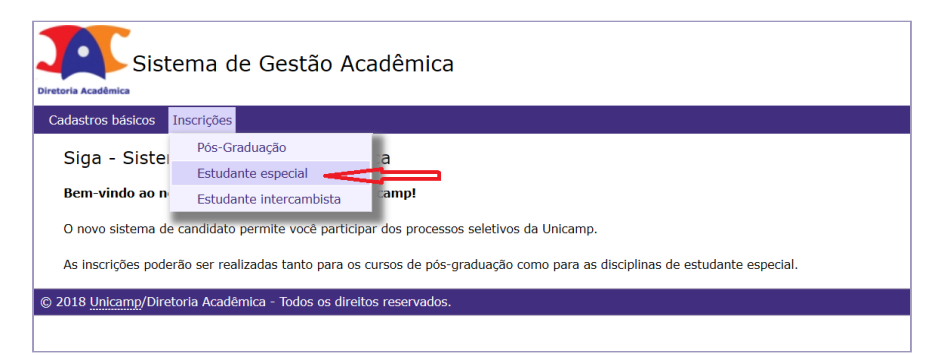

## Acessar Nova Inscrição

| Sistema de Gestão Acadêmica                                                |
|----------------------------------------------------------------------------|
| Cadastros básicos Inscrições                                               |
| Consultar ficha de inscrição                                               |
| Lista de inscrições como Estudante Especial                                |
| Nome:                                                                      |
| Não existem inscrições como Estudante Especial                             |
| Nova Inscrição                                                             |
| © 2018 <u>Unicamp</u> /Diretoria Acadêmica - Todos os direitos reservados. |

Ler atentamente as instruções antes e prosseguir e certificar-se de ter providenciado todos os documentos necessários para a inscrição.

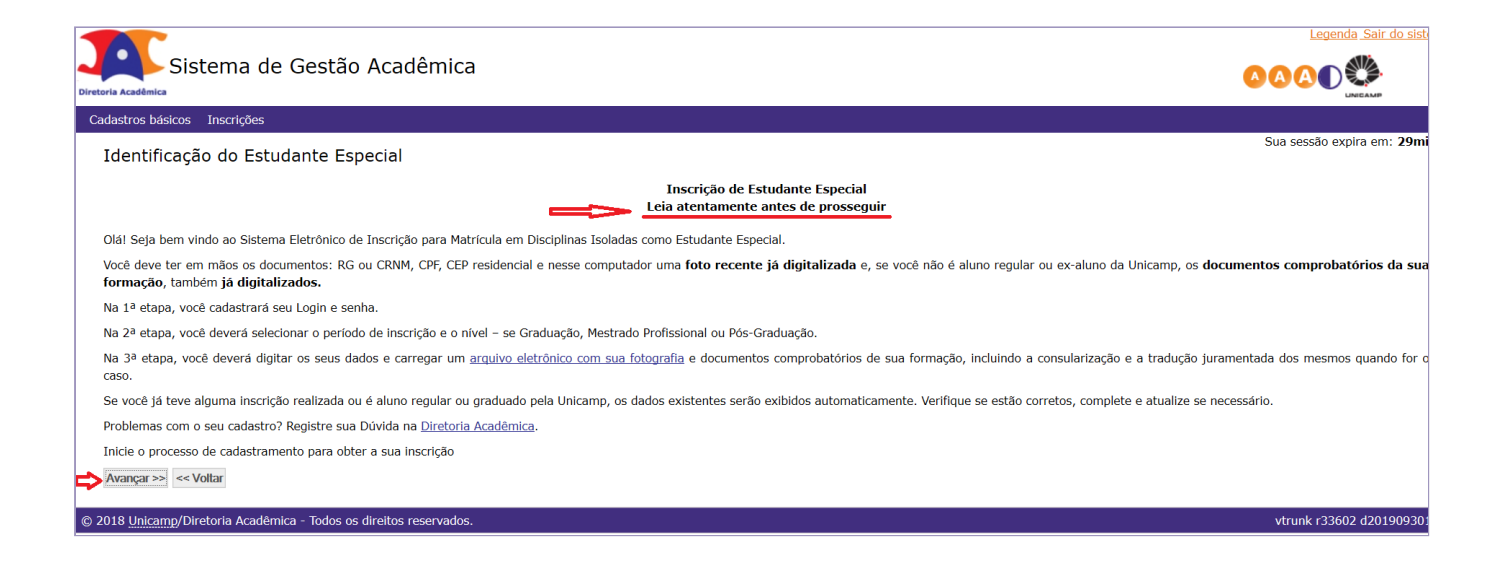

Selecionar o Período Letivo, o Nível e o Tipo de Aluno.

Tipo de aluno:

- Formado em graduação aluno com uma Graduação concluída.
- Graduação em andamento aluno matriculado em outra instituição de ensino, em curso de Graduação.
- PIF Programa Integrado de Formação aluno da Unicamp regular na Graduação com realização simultânea de disciplinas da Graduação e Pós-graduação.
- Convênio entre Universidades Paulistas (Intercâmbio Nacional) aluno de Graduação matriculado em instituição que possui convênio com a Unicamp, como a Universidade de São Paulo (USP), a Universidade Estadual Paulista "Júlio de Mesquita Filho" (UNESP), a Universidade Federal de São Carlos (UFSCAR) e a Universidade Federal de São Paulo (UNIFESP).

| Sistema de Gestão Acadêmica                                                                                                    |  |  |  |  |  |  |  |
|----------------------------------------------------------------------------------------------------|--|--|--|--|--|--|--|
| Cadastros básicos Inscrições                                                                                                    |  |  |  |  |  |  |  |
| Registrar inscrição de estudante especial                                                                                                    |  |  |  |  |  |  |  |
| * Campos obrigatórios                                                                                                    |  |  |  |  |  |  |  |
| Identificação do candidato                                                                                                    |  |  |  |  |  |  |  |
| Nome:<br>Candidato Aluno SIGA                                                                                                    |  |  |  |  |  |  |  |
| * Campos obrigatórios                                                                                                    |  |  |  |  |  |  |  |
|                                                                                                    |  |  |  |  |  |  |  |
| <ul> <li>Periodo letivo:</li> <li>20. Semestre/2019 (Mestrado, Doutorado, Pós Graduação) ▼</li> </ul>                                                                                                    |  |  |  |  |  |  |  |
| * Nível:                                                                                                    |  |  |  |  |  |  |  |
| Pós Graduação 🔹                                                                                                    |  |  |  |  |  |  |  |
| <ul> <li>★ Tipo de Aluno:</li> <li>Selecione uma opção</li> <li>Selecione uma opção</li> <li>Formado em graduação</li> <li>Graduação em andamento</li> <li>PIF - Programa Integrado de Formação</li> <li>Convênio entre Universidades Paulistas</li> </ul> |  |  |  |  |  |  |  |

## Ler com atenção as orientações e termos de inscrição.

| Diretoria Académica                                                                          | adêmica                                                                                                    |
|----------------------------------------------------------------------------------------------|----------------------------------------------------------------------------------------------------|
| Cadastros básicos Inscrições                                                                 |                                                                                                    |
| Registrar inscrição de estudante                                                             | special                                                                                                    |
| Identificação do candidato                                                                   |                                                                                                    |
| Nome:                                                                                        |                                                                                                    |
| Орção                                                                                        |                                                                                                    |
| Período letivo:<br>20. Semestre/2019                                                         | Nível:<br><b>Pós Graduação</b>                                                                                                    |
| Leia com atenção                                                                             | ^                                                                                                    |
| Para realizar a sua inscrição online, você d                                                 | erá digitar os seus dados e carregar arquivo eletrônico com sua fotografia.                                                                                                    |
| Se você NÃO é graduado pela Unicamp ou parti<br>ou mais arquivos eletrônicos com o documento | pante do Programa Integrado de Formação (PIF) com orientador cadastrado, você deverá carregar também um<br>mprobatório de sua formação acadêmica - diploma (frente e verso) ou certificado de conclusão, assinado v |
| << Voltar Avançar >>                                                                         |                                                                                                    |

Preencher todos os campos obrigatórios de todas as abas da ficha de inscrição e anexar foto.

(Dados pessoais / Endereço / Formação Acadêmica / Disciplinas / Justificativa / Upload de documentos)

| Sistema de Gestão Acadêmica          |                    |             |                           |                      |  |  |  |  |
|--------------------------------------|--------------------|-------------|---------------------------|----------------------|--|--|--|--|
| Cadastros básicos Inscrições         |                    |             |                           |                      |  |  |  |  |
| Inscrição de Estudante               | Especial           |             |                           |                      |  |  |  |  |
| Identificação do candidato           |                    |             |                           |                      |  |  |  |  |
| Nome:                                |                    |             |                           |                      |  |  |  |  |
| Орção                                |                    |             |                           |                      |  |  |  |  |
| Período letivo:<br>20. Semestre/2019 |                    |             | Nível:<br><b>Pós Grad</b> | luação               |  |  |  |  |
| Anexar foto digital                  |                    |             |                           |                      |  |  |  |  |
|                                      |                    |             |                           |                      |  |  |  |  |
| FOTO                                 |                    |             |                           |                      |  |  |  |  |
| Anexar foto                          |                    |             |                           |                      |  |  |  |  |
| Ϋ́ Ϋ́                                | Ŷ                  | Ŷ           | Ŷ                         | Û                    |  |  |  |  |
| Dados pessoais Endereço              | Formação acadêmica | Disciplinas | Justificativa             | Upload de documentos |  |  |  |  |
| * Campos obrigatórios                |                    |             |                           |                      |  |  |  |  |

Na aba "Formação Acadêmica" clicar em incluir.

|                    |                 | <b>-C</b>                 |                |                 |                      |
|--------------------|-----------------|---------------------------|----------------|-----------------|----------------------|
| Dados pessoais     | Endereço        | Formação acadêmica        | Disciplinas    | Justificativa   | Upload de documentos |
| Instruções para    | preenchime      | nto das informações abai: | xo             |                 |                      |
| Preencha as inf    | ormações al     | baixo a serem considera   | das na avaliao | ção da inscriçã | 0                    |
| Formação acadê     | mica a ser o    | onsiderada na avaliação ( | da inscrição — |                 |                      |
| Instituição        | Curso Níve      | el ensino Concluído Mé    | ês/Ano conclu  | são País Es     | tado Cidade CEP      |
| Incluir Excluir    |                 |                           |                |                 |                      |
| Salvar inscrição S | air da inscriçã | ăO                        |                |                 |                      |
|                    |                 |                           |                |                 |                      |
|                    |                 |                           |                |                 |                      |
|                    |                 |                           |                |                 |                      |

Digitar o nome da Instituição, o país e realizar a pesquisa.

| Sistema de Gestão Acadêmica                                                      |  |  |  |  |  |  |  |
|----------------------------------------------------------------------------------|--|--|--|--|--|--|--|
| Cadastros básicos Inscrições                                                     |  |  |  |  |  |  |  |
| Formação acadêmica                                                               |  |  |  |  |  |  |  |
| Instituição de ensino (nome ou parte do nome): País: unicamp Selecione uma opção |  |  |  |  |  |  |  |
| Pesquisar << Voltar                                                              |  |  |  |  |  |  |  |
| © 2018 <u>Unicamp</u> /Diretoria Acadêmica - Todos os direitos reservados.       |  |  |  |  |  |  |  |

Caso o resultado da pesquisa apresente a instituição desejada, selecionar e continuar.

Caso o resultado da pesquisa não identifique a instituição desejada, o candidato deverá fazer a inclusão.

| orma       | ação acadêmica<br>de instituições de ensino        |           |        |            |                      |
|------------|----------------------------------------------------|-----------|--------|------------|----------------------|
|            | Instituição \$                                     | CEP ¢     | País ¢ | Cidade \$  | Estado <del>\$</del> |
| 0          | Centro Est. de Ed. Supletiva Paulo Decourt-UNICAMP | 13000-001 | Brasil | Campinas   | SP                   |
| 0          | Centro Est. de Educ. Supl. Paulo Decourt-UNICAMP   | 13000-001 | Brasil | Campinas   | SP                   |
| 0          | Centro Estadual de Educação Supletiva - UNICAMP    | 13010-000 | Brasil | Campinas   | SP                   |
| 0          | Col. Técnico Industrial da Unicamp                 | 13000-001 | Brasil | Campinas   | SP                   |
| 0          | Colégio Técnico de Campinas - COTUCA/UNICAMP       | 13020-060 | Brasil | Campinas   | SP                   |
| 0          | Colégio Técnico de Limeira - COTIL/UNICAMP         | 13480-001 | Brasil | Limeira    | SP                   |
| 0          | Faculdade de Odontologia de Piracicaba - Unicamp   | 13400-001 | Brasil | Piracicaba | SP                   |
| ۲          | Universidade Estadual de Campinas - UNICAMP        | 13000-001 | Brasil | Campinas   | SP                   |
| )<br>eleci | Universidade Estadual de Campinas - UNICAMP        | 13000-001 | Brasil | Campinas   | SP                   |

Para fazer a inclusão da instituição desejada, preencher os campos marcados como obrigatórios com os dados da instituição e salvar.

| Sistema de Gestão Acadêmica |                                               |  |  |  |  |  |  |
|-----------------------------|-----------------------------------------------|--|--|--|--|--|--|
| dastros básicos Inscrições  |                                               |  |  |  |  |  |  |
| Formação acadêmica          |                                               |  |  |  |  |  |  |
| Campos obrigatórios         |                                               |  |  |  |  |  |  |
| Incluir                     |                                               |  |  |  |  |  |  |
| * País:                     |                                               |  |  |  |  |  |  |
| Brasil                      |                                               |  |  |  |  |  |  |
| * Instituição de ensino:    | * CEP (Digitar/clicar na lupa p/obter dados): |  |  |  |  |  |  |
| Nome da instituição         |                                               |  |  |  |  |  |  |
| * Estado:                   | * Cidade:                                     |  |  |  |  |  |  |
| Selecione uma opção 🗸 🗸     | Selecione uma opção 🗸                         |  |  |  |  |  |  |
|                             |                                               |  |  |  |  |  |  |

O sistema registrará as informações fornecidas, incluindo os dados na Formação Acadêmica.

| Dad                        | Dados pessoais         Endereço         Formação acadêmica         Disciplinas         Justificativa         Upload de documentos |            |          |    |  |          |              |           |           |     |  |
|----------------------------|----------------------------------------------------------------------------------------------------|------------|----------|----|--|----------|--------------|-----------|-----------|-----|--|
| In                         | Instruções para preenchimento das informações abaixo                                                                              |            |          |    |  |          |              |           |           |     |  |
| Pr                         | Preencha as informações abaixo a serem consideradas na avaliação da inscrição                                                     |            |          |    |  |          |              |           |           |     |  |
| Fo                         | Formação acadêmica a ser considerada na avaliação da inscrição                                                                    |            |          |    |  |          |              |           |           |     |  |
| Instituição Curso Nível en |                                                                                                    |            |          |    |  |          | Nível ensino | Concluído |           |     |  |
|                            | 🗌 🖉 Nome da instituição 🔫                                                                                                    |            |          |    |  | economia |              |           | Graduação | Sim |  |
| In                         | Incluir Excluir                                                                                                    |            |          |    |  |          |              |           |           |     |  |
| Salv                       | ar inscriç                                                                                                    | ão Sair da | inscriçã | io |  |          |              |           |           |     |  |

Na aba "Disciplinas" informar o código da disciplina e turma já escolhidas anteriormente em consulta ao caderno de horários.

| Dados pessoais                                                                                                    | Endereço      | Formação ac | adêmica | Disciplinas | Justificativa | Upload de documentos |  |  |  |
|----------------------------------------------------------------------------------------------------|---------------|-------------|---------|-------------|---------------|----------------------|--|--|--|
| ▲ Informe as disciplinas/turmas na ordem de sua preferência                                                                                                    |               |             |         |             |               |                      |  |  |  |
| Recomendações                                                                                                    | Recomendações |             |         |             |               |                      |  |  |  |
| <ul> <li>Consulte sempre o caderno de disciplinas oferecidas para o período letivo de sua inscrição. O caderno está disponível em:<br/><u>https://www.dac.unicamp.br/portal/caderno-de-horarios</u></li> </ul> |               |             |         |             |               |                      |  |  |  |
| Disciplina/Turma                                                                                                    |               |             |         |             |               |                      |  |  |  |
| <ul> <li>* Disciplina:</li> <li>EL412</li> <li>Inserir código da disciplina,<br/>conforme caderno de horários</li> <li>* Turma:</li> <li>A</li> </ul>                                                          |               |             |         |             |               |                      |  |  |  |
| Incluir disciplina                                                                                                    |               |             |         |             |               |                      |  |  |  |
| Lista de disciplinas/turmas em ordem de prioridade                                                                                                    |               |             |         |             |               |                      |  |  |  |

Inserir a justificativa da escolha da disciplina, e no caso de disciplina de Pós-graduação, inserir os dados do docente que autorizou a inscrição.

| Dados pessoais          | Endereço          | Formação acadêmica      | Disciplinas   | Justificativa | Upload de documentos |  |
|-------------------------|-------------------|-------------------------|---------------|---------------|----------------------|--|
| Informa��es cor         | nplementares      | s da disciplina         |               |               |                      |  |
| Possui conhecime<br>Sim | nto na ∳rea?<br>∨ | Motivo:<br>Atualizaçã   | io 🗸          |               |                      |  |
| Justificativa:          |                   |                         |               |               |                      |  |
| Explico o motivo        | o de quere c      | ursar a disciplina como | Estudante Esp | oecial        |                      |  |
| Dados do profe          | ssor supervis     | or da inscrição         |               |               |                      |  |
| Nome:                   | ssor supervis     | or da miscrição         |               | E-mail:       |                      |  |
|                         |                   |                         |               |               |                      |  |
|                         |                   |                         |               |               |                      |  |
| Salvar inscrição Sai    | r da inscrição    |                         |               |               |                      |  |

Fazer o upload dos documentos exigidos.

Alunos de Universidades Paulistas conveniadas com a Unicamp (Intercambista Nacional) devem inserir a Carta de Apresentação no Tipo de Documento "Certificados Obtidos no Ingresso".

| Sistema de Gestão Acadêmica                                                                           |
|----------------------------------------------------------------------------------------------------|
| Cadastros básicos Inscrições                                                                          |
| Inscrição de Estudante Especial                                                                       |
| * Campos obrigatórios                                                                                 |
| Upload de documentos         * Tipo Documento         Selecione uma opção         Selecione uma opção |
| Ci Diplomas obtidos no Ingresso<br>Certificados obtidos no Ingresso                                   |
| © 2018 <u>Unicamp</u> /Diretoria Acadêmica - Todos os direitos reservados.                            |
|                                                                                                    |
| Salvar inscrição.                                                                                     |

| Dados pessoais        | Endereco            | Formação acadêmica   | Disciplinas | Justificativa | Upload de documentos |  |  |  |  |
|-----------------------|---------------------|----------------------|-------------|---------------|----------------------|--|--|--|--|
| - lustificativa não e |                     |                      |             |               |                      |  |  |  |  |
|                       |                     |                      |             |               |                      |  |  |  |  |
|                       |                     |                      |             |               |                      |  |  |  |  |
|                       |                     |                      |             |               |                      |  |  |  |  |
| 🗌 Informar justi      | ficativa de do      | cumento não entregue |             |               |                      |  |  |  |  |
| Lista de documer      | itos                |                      |             |               |                      |  |  |  |  |
| Nome dec              | umonto A            |                      | Extonsi     | io documento  |                      |  |  |  |  |
| Nome doc              | umento <del>o</del> |                      | Extense     |               | ₹                    |  |  |  |  |
|                       |                     |                      |             |               |                      |  |  |  |  |
| Anexar docume         | entos               |                      |             |               |                      |  |  |  |  |
| Anexar                |                     |                      |             |               |                      |  |  |  |  |
|                       |                     |                      |             |               |                      |  |  |  |  |
| $\sim$                |                     |                      |             |               |                      |  |  |  |  |
| Salvar inscrição Gai  | ir da inscrição     |                      |             |               |                      |  |  |  |  |
|                       |                     |                      |             |               |                      |  |  |  |  |

Ao clicar em salvar, o sistema informará a situação final da inscrição (completa ou incompleta) e as informações pendentes.

Conferir atentamente as informações e completar a inscrição, se necessário.

Inscrições incompletas não serão avaliadas pela coordenadorias, sendo negadas automaticamente.

| Sistema de Gestão Acadêmica                                                                                                    | а                                                                                                    |
|----------------------------------------------------------------------------------------------------|----------------------------------------------------------------------------------------------------|
| Cadastros básicos Inscrições                                                                                                    |                                                                                                    |
| Inscrição de Estudante Especial                                                                                                    |                                                                                                    |
| <ul> <li>Atenção! Favor realizar o upload de documentos ou informativa Ao menos uma formação acadêmica deve ser informada</li> <li>Inscrição salva com sucesso.</li> <li>A situação atual da inscrição é [Incompleta]: [Nenhuma formativa a situação com situação [Incompleta] não pode ser aprovada</li> <li>Inscrição do candidato</li> <li>Nome:</li> </ul> | r a justificativa de não entrega dos arquivos.<br>mação acadêmica informada]<br>para matrícula de Estudante Especial. |
| Opção<br>Período letivo:<br><b>20. Semestre/2019</b>                                                                                                    | Nível:<br><b>Pós Graduação</b>                                                                                        |

É possível completar/alterar a inscrição depois de salva selecionando o lápis para edição da inscrição.

| Sistema de Gestão Acadêmica                                                                                |                   |               |                                     |                                       |                                        |  |  |  |  |  |
|----------------------------------------------------------------------------------------------------|-------------------|---------------|-------------------------------------|---------------------------------------|----------------------------------------|--|--|--|--|--|
| Cadastros básicos Inscrições                                                                               |                   |               |                                     |                                       |                                        |  |  |  |  |  |
| Consultar ficha de inscrição<br>Lista de inscrições como Estudante Especial<br>Nome:<br>Candidato Mestrado |                   |               |                                     |                                       |                                        |  |  |  |  |  |
| Edição da Inscrição         Inscrição \$         Situação           Inscrição \$         inscrição \$      | Período letivo ¢  | Nível \$      | Última<br>atualização <del>\$</del> | Término da<br>inscrição <del>\$</del> | Resultado da<br>Inscrição <del>¢</del> |  |  |  |  |  |
| EE20192S006032 Incompleta                                                                                  | 20. Semestre/2019 | Pós Graduação | 01/10/2019 14:43:10                 | 30/10/2019                            | 30/10/2019                             |  |  |  |  |  |

O candidato receberá um e-mail informando sobre a realização da inscrição.

O resultado da seleção será informado por e-mail em data prevista em calendário.